## Storage Configurator

Lenovo ThinkStation P340

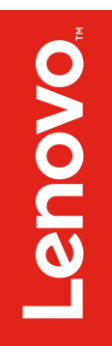

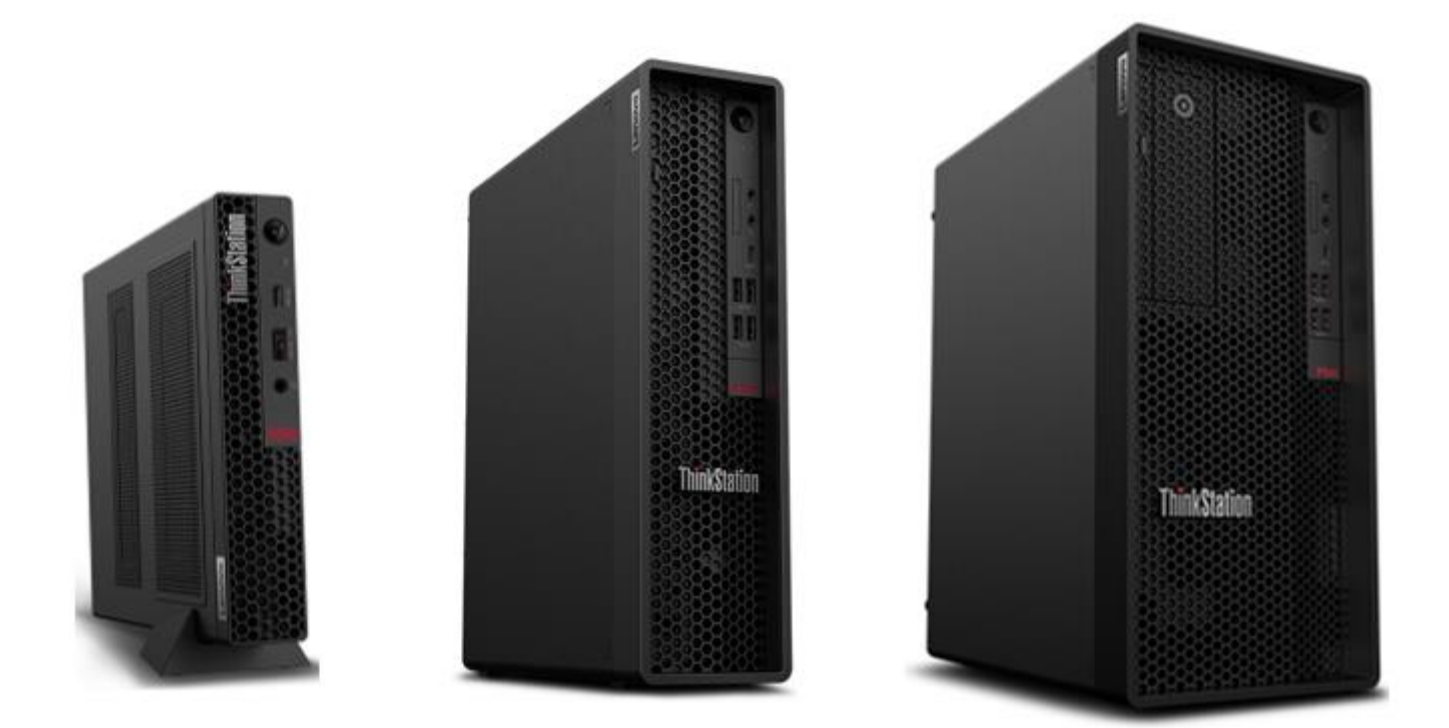

# Lenovo

### Contents

SECTION 1 - INSTALLING NVME DEVICES TO SETUP RAID

SECTION 2 – INSTALLING HDD'S/SSD'S TO SETUP RAID

SECTION 3 – CONFIGURING NVME RAID FOR P340 TOWER & SFF

SECTION 4 – CONFIGURING SATA RAID FOR P340 TOWER & SFF

SECTION 5 - REVISION HISTORY

## Section 1 – Installing NVMe Devices

Please make sure the NVMe devices are installed into the following PCIe slot locations on the ThinkStation P340 Tower and Small-Form Factor (SFF) motherboard.

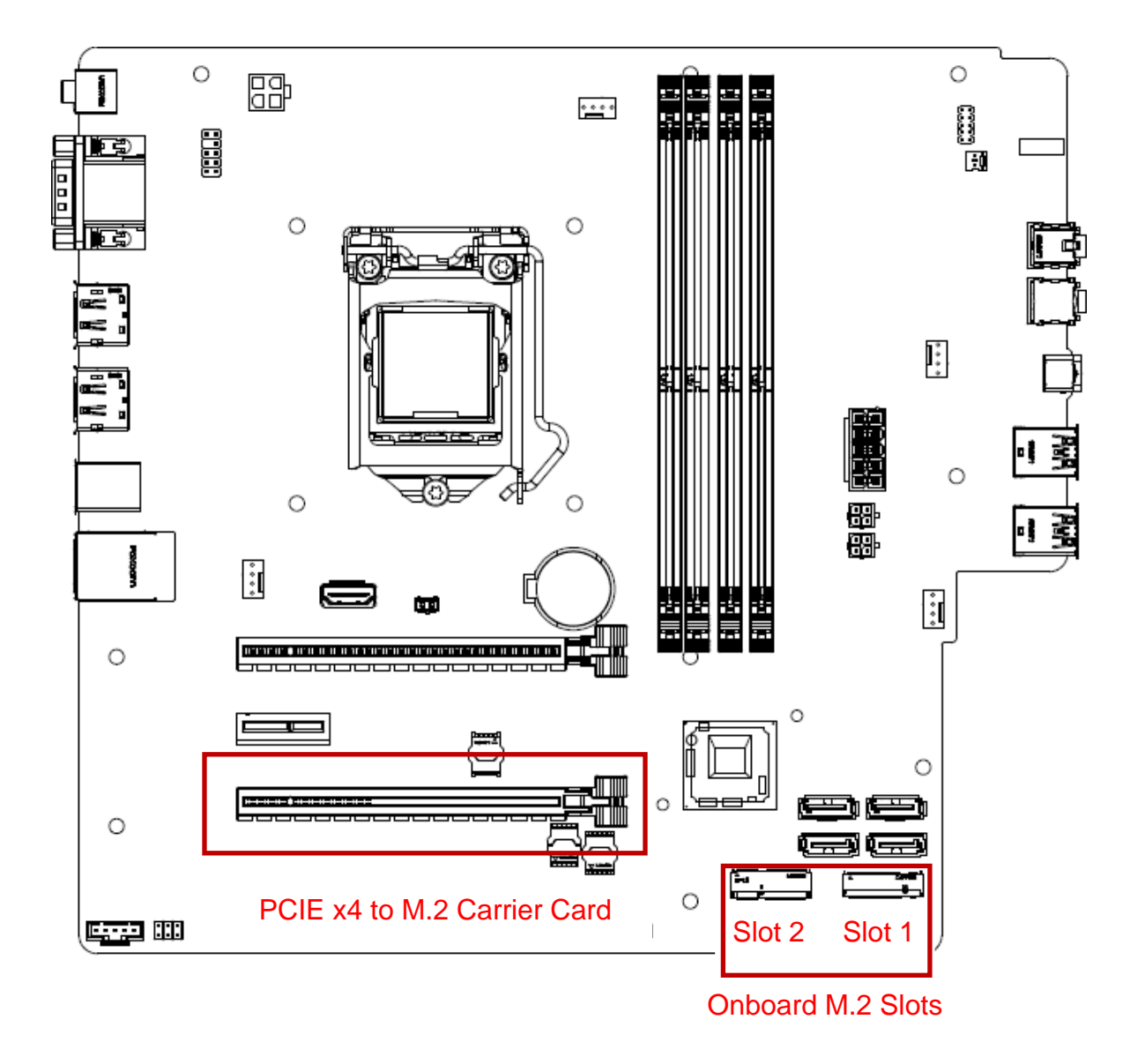

**Note**: The highlighted slots above are the only available slots that will allow the user to configure an NVMe RAID array on the ThinkStation P340 platform.

# Lenovo

#### For M.2 NVMe drives in the onboard M.2 slots:

1. Remove the film that covers the thermal pad on the bracket, if any. Then, install the M.2 solid-state drive by sliding the drive in the bracket.

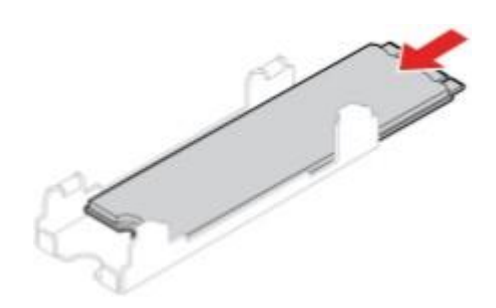

2. Remove the film that covers the thermal pad at the bottom of the heat sink, if any. Then, install the heat sink onto the M.2 drive in the bracket.

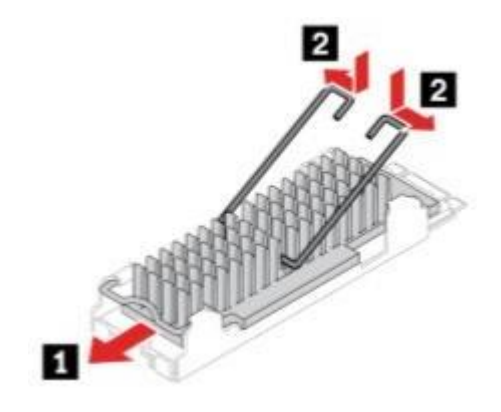

3. Install the heat sink with the bracket into the system.

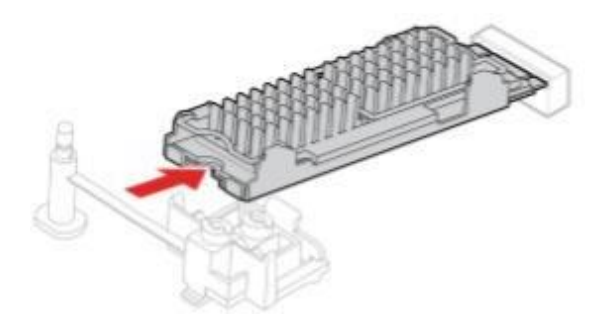

4. Insert the stopper.

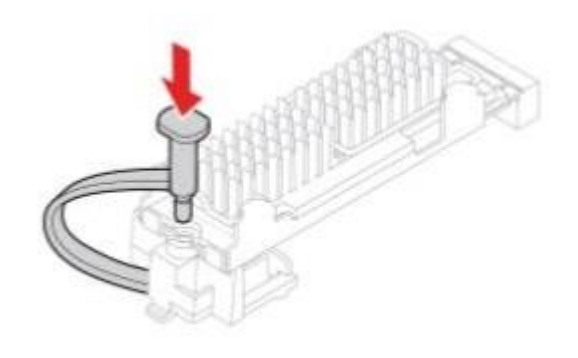

#### For M.2 NVMe drives installed in the Add-in Card:

1. Ensure that a thermal pad is placed in position on the M.2 solid-state drive PCIe adapter.

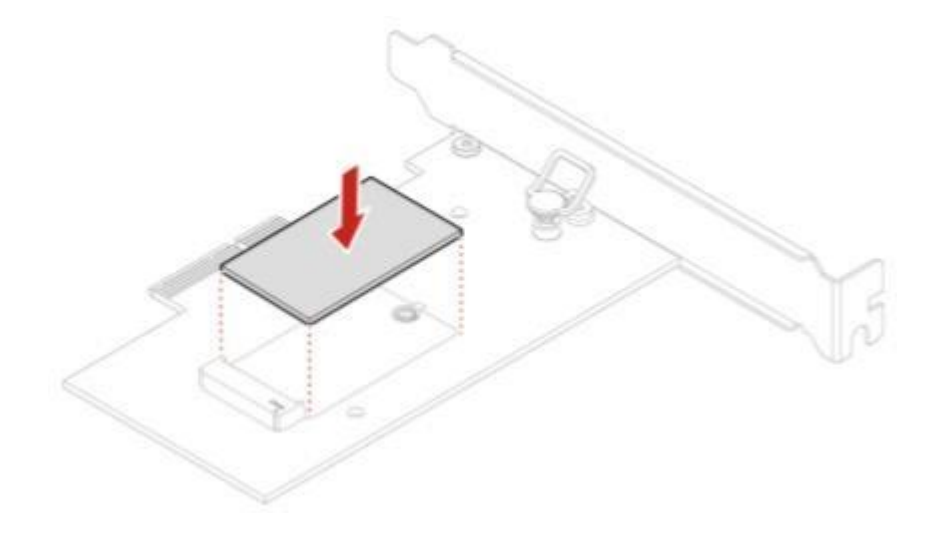

2. Pull the retention latch outward on the M.2 solid-state drive adapter.

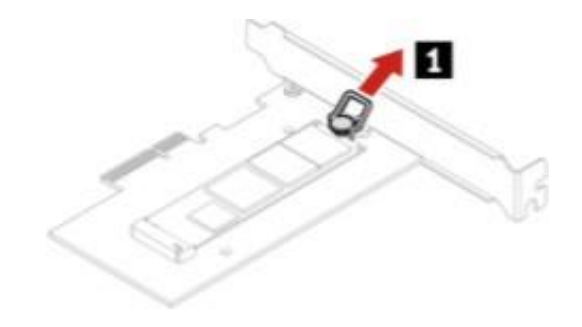

- Lenovo
- 3. Install the M.2 solid-state drive into the M.2 slot on the adapter, then insert the plug of the retention latch into the hole to secure the new drive.

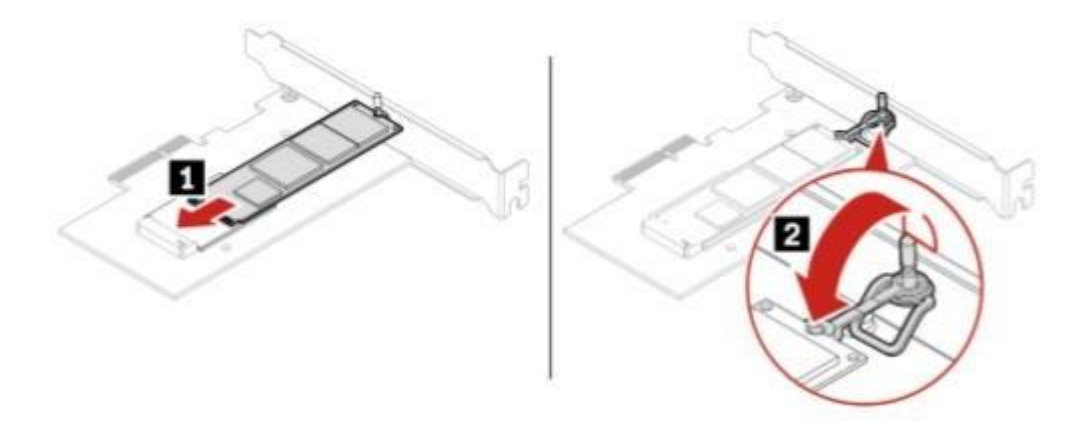

4. Position the heat sink on the M.2 solid-state drive PCIe adapter. Ensure that the two mounting studs in the heat sink are aligned with the holes in the M.2 solid-state drive PCIe adapter. Then, push the mounting studs downward to secure the heat sink to the adapter.

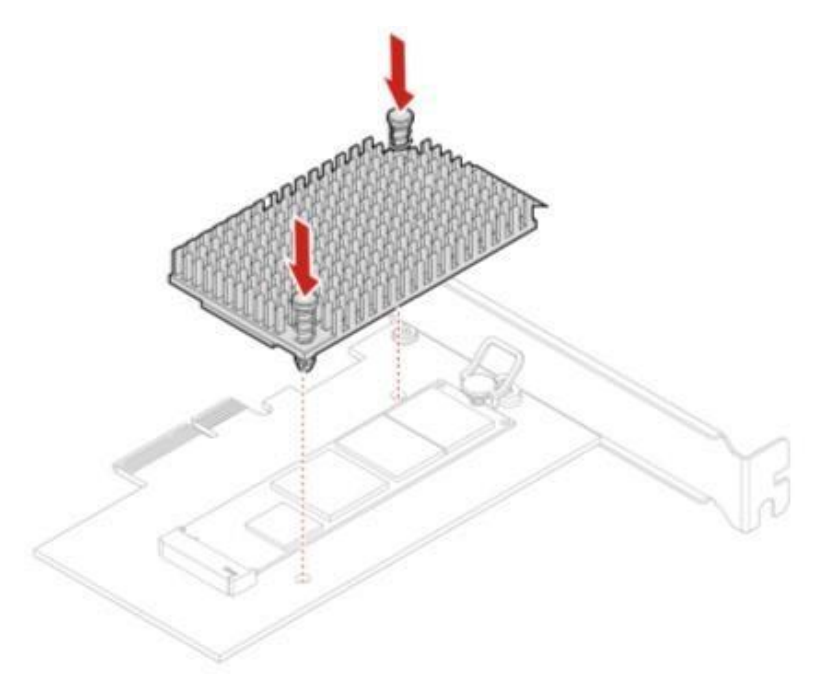

## Section 2 – Installing HDD's/SSD's

The P340 is fairly limited on how many HDD's/SSD's can be installed in the P340 platform. Notice from the P340 motherboard screenshot that there are only four SATA port connections, labelled SATA1, SATA2, SATA3, and SATA4 in order as they show up in the system BIOS.

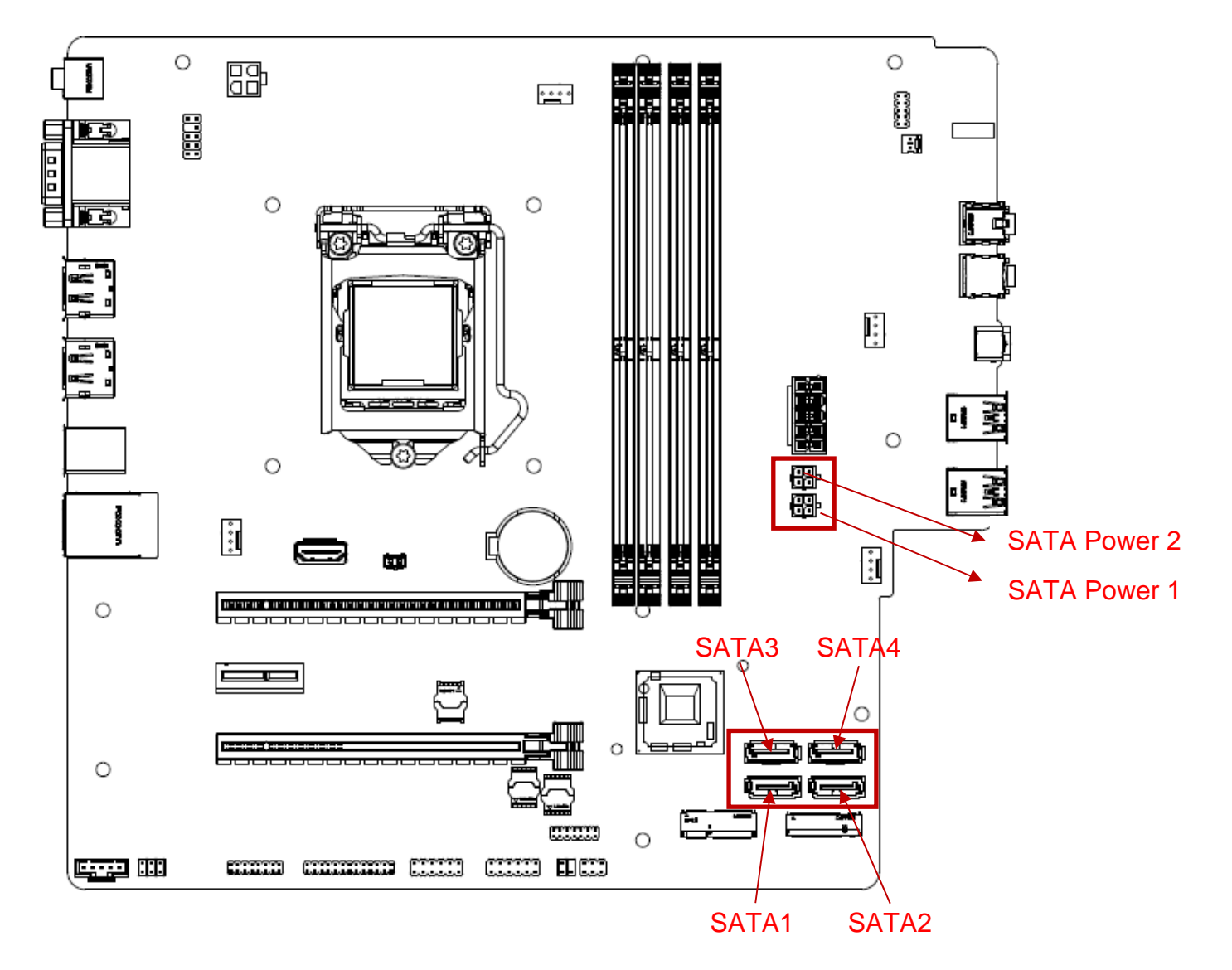

**<u>Note</u>**: Additional parts may be required to install additional HDD's/SSD's.

#### P340 Tower

P340 SFF

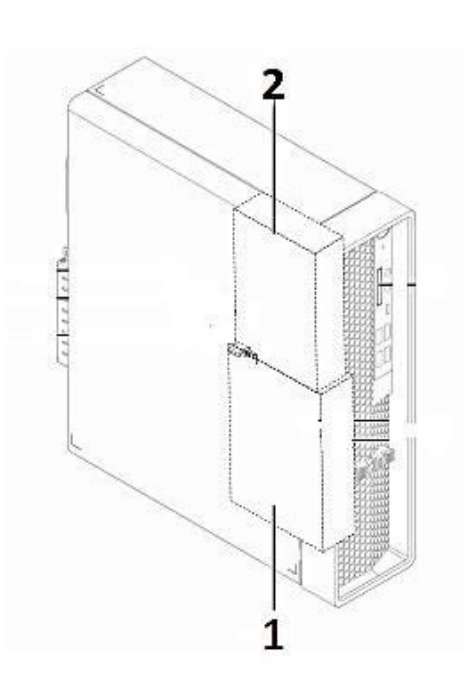

1 - 3.5" primary storage drive cage

2

- 2 2.5" primary storage drive cage
- 3 Flex bay
  - Flex storage enclosure
  - Front-access storage enclosure
- 4 2.5" secondary storage drive cage

**Note**: Additional parts may be required to install 2.5" SATA drives in 3.5" bays.

- 1 3.5" primary storage drive cage
- 2 3.5" secondary storage drive cage

## Section 3 – Configuring NVMe RAID for P340 Tower & SFF

Please refer to the following steps to configure NVMe RAID.

1. Boot into BIOS by pressing the function F1 key at the "Lenovo" splash screen.

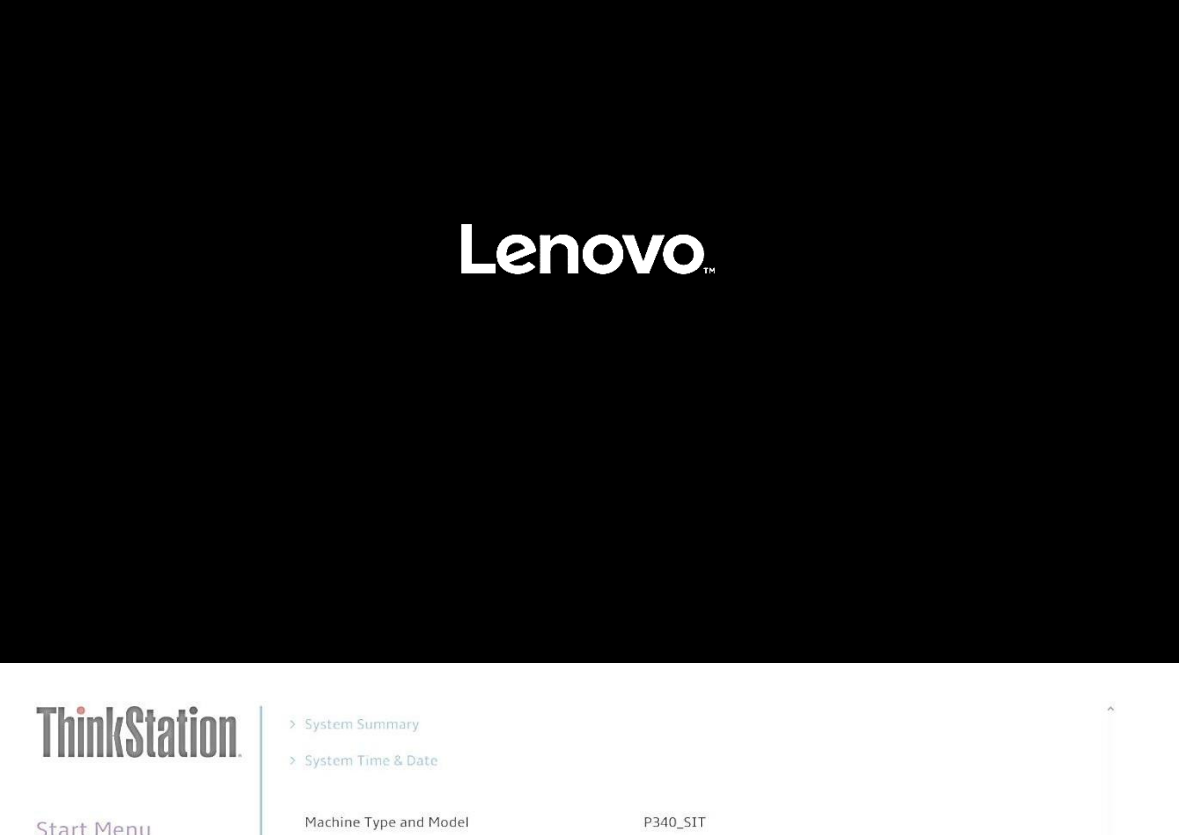

| Start Menu                                                                                             | Machine Type and Model                                                                                      | P340_SIT                                                                                                    |                                        |  |
|----------------------------------------------------------------------------------------------------|----------------------------------------------------------------------------------------------------|----------------------------------------------------------------------------------------------------|----------------------------------------|--|
|                                                                                                    | System Brand ID                                                                                             | ThinkStation P340                                                                                                    | Tower                                  |  |
| 에 Main<br>谷 Devices                                                                                    | System Sel<br>Asset Tag General H                                                                           | lelp                                                                                                    |                                        |  |
| <ul> <li>☆ Advanced</li> <li>O Power</li> <li>☆ Security</li> <li>☆ Startup</li> <li>→ Exit</li> </ul> | System UL 1↓→+<br>Ethernet M Enter<br>+/-<br>ME Firmwa ESC<br>F1<br>Embedded F9<br>BIOS Revis<br>Boot Block | : Move<br>: Select Sub-Menu<br>: Change Value<br>: Exit<br>: Exit<br>: Help<br>: Setup Defaults<br>: Save and Exit<br>Close | }-9DD7-1B7D15583400                    |  |
| Lenovo.                                                                                                | BIOS Date (1<br>Preinstalled OS License<br>OA3 License Key ID<br>Language                                   | Not Defined<br>NO DPK<br>English                                                                                            |                                        |  |
| F1 Help<br>ESC Exit                                                                                    | <ul><li>↑↓ Select Item</li><li>↔ Select Menu</li></ul>                                                      | +/- Change Values<br>Enter Select > Sub-Menu                                                                                | F9 Setup Defaults<br>F10 Save and Exit |  |

2. Select "System Summary" to verify BIOS is recognizing the NVMe drives.

| Tľ        | inkStation.         | <ul> <li>&gt; System Summary</li> <li>&gt; System Time &amp; Date</li> </ul> |                                                                                  | Î |
|-----------|---------------------|------------------------------------------------------------------------------|----------------------------------------------------------------------------------|---|
| Sta       | rt Menu             | Machine Type and Model<br>System Brand ID                                    | P340_SIT<br>ThinkStation P340 Tower                                              |   |
| 42        | Devices             | System Serial Number<br>Asset Tag                                            | 0000008                                                                          |   |
| 0<br>*    | Advanced<br>Power   | System UUID<br>Ethernet MAC Address                                          | 89EAD680-0DC8-11E9-9DD7-1B7D15583400<br>00-D8-61-E9-C0-88                        |   |
| ≙         | Security<br>Startup | Embedded Controller Version<br>BIOS Revision Level                           | 508CT07A<br>508KT05A                                                             |   |
| ₽         | Exit                | Boot Block Revision Level<br>BIOS Date (MM/DD/YYYY)                          | 0.05<br>02/25/2020                                                               |   |
|           | enovo.              | Preinstalled OS License<br>OA3 License Key ID<br>Language                    | Not Defined<br>NO DPK<br>English                                                 | Ū |
| F1<br>ESC | Help<br>Exit        | T↓ Select Item<br>↔ Select Menu                                              | +/- Change Values F9 Setup Defaults<br>Enter Select > Sub-Menu F10 Save and Exit |   |

Version 2.20.0049. Copyright (C) 2020 American Megatrends International LLC

**ThinkStation** 

### Start Menu

| ଜ        | Main     |
|----------|----------|
| 铅        | Devices  |
| *        | Advanced |
| Ο        | Power    |
| æ        | Security |
| <u>.</u> | Startup  |
| ₽        | Exit     |
|          |          |
|          |          |
| L        | enovo    |
|          |          |
|          | Hele     |

F1 Help ESC Exit

#### System Summary

|                  | <i>.</i> |                               |         |                |   |
|------------------|----------|-------------------------------|---------|----------------|---|
| СРИ Туре         |          | Intel(R) Core(TM) i5-10400 Cl | PU @ 2. | 90GHz          |   |
| CPU Speed        |          | 2.90 GHz                      |         |                |   |
| CPU Core Count   |          | 6                             |         |                |   |
| Installed Memory |          | 4096 MB                       |         |                |   |
| Memory Bus Speed |          | 2666 MHz                      |         |                |   |
| Active Video     |          | PEG                           |         |                |   |
| Onboard Audio    |          | Enabled                       |         |                |   |
| Onboard Ethernet |          | Enabled                       |         |                |   |
| CPU Fan          |          | Operating                     |         |                |   |
| System Fan       |          | Operating                     |         |                |   |
| Aux Fan          |          | Not Operating                 |         |                |   |
| Aux Fan 2        |          | Not Operating                 |         |                | _ |
| M.2 Drive 1      |          | SAMSUNG MZVKW512HMJP-         | 000L7   |                |   |
| M.2 Drive 2      |          | SAMSUNG MZVKW512HMJP-         | 000L7   |                |   |
| PCIe Drive 1     |          | SAMSUNG MZVKW512HMJP-         | 000L7   |                |   |
| PCIe Drive 2     |          | None                          |         |                | • |
| ↑↓ Select Item   | +/-      | Change Values                 | F9      | Setup Defaults |   |
| ←→ Select Menu   | Enter    | Select > Sub-Menu             | F10     | Save and Exit  |   |

3. Select the "Devices" menu at the BIOS main screen setup utility and "ATA Drive Setup".

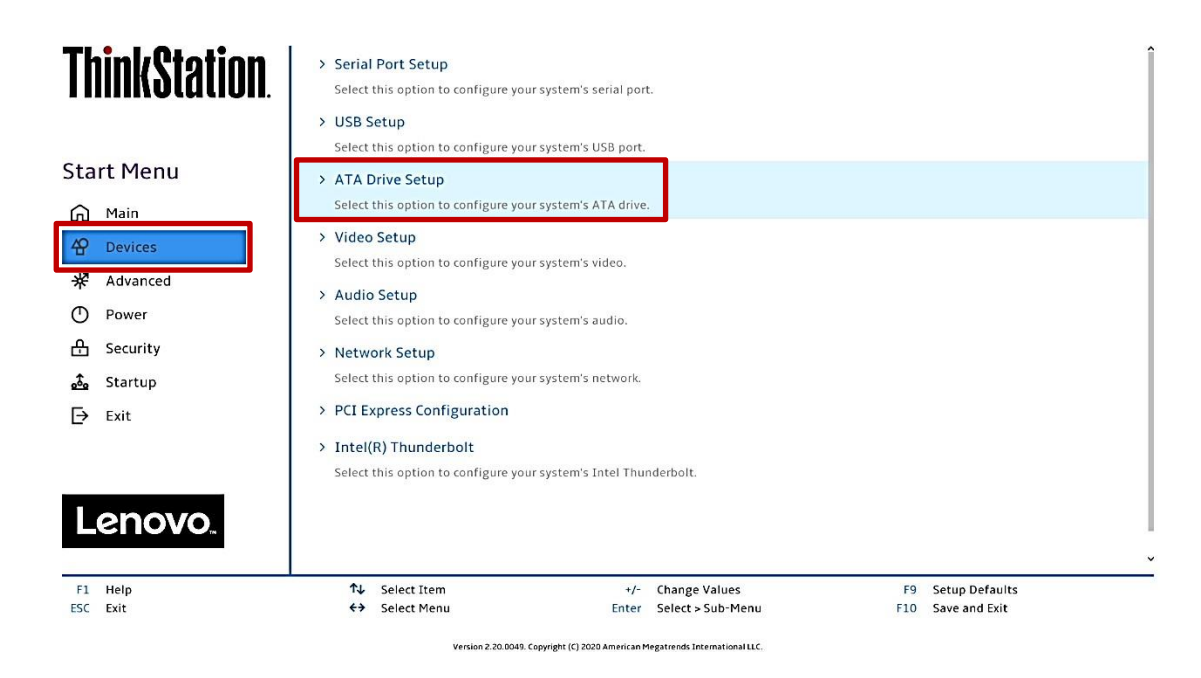

4. In the "ATA Drive Setup" menu, select "Configure SATA as" and change the option to "RAID".

| ThinkStation        | ATA Drive Setup                                                                                                    |                                                             |
|---------------------|----------------------------------------------------------------------------------------------------|-------------------------------------------------------------|
|                     | SATA Controller<br>Select whether to enable or disable SATA controller.                                                                                                    | Enabled 🗸                                                   |
| Start Menu          | SATA Drive 1<br>Select whether to enable or disable SATA drive 1.                                                                                                    | Enabled 🗸                                                   |
| Main                | SATA Drive 2<br>Select whether to enable or disable SATA drive 2.                                                                                                    | Enabled 🗸                                                   |
| * Advanced          | SATA Drive 3<br>Select whether to enable or disable SATA drive 3.                                                                                                    | Enabled 🗸                                                   |
| Power Security      | SATA Drive 4<br>Select whether to enable or disable SATA drive 4.                                                                                                    | Enabled 🗸                                                   |
| ₂o∰a Startup        | SATA Drive 4 Hot-Plug Support<br>Select whether to enable or disable hot-plug for this port.                                                                                                    | Disabled V                                                  |
| Lenovo              | Configure SATA as<br>Select AHCI/RAID/Intel(R) RST with Intel(R) Optane Mode.<br>NOTE:<br>Device driver support is required for AHCI or RAID or Intel(R) RST with<br>Intel(R) Optane.<br>Depending on how the hard disk image was installed, changing this setting | AHCI ✓<br>AHCI<br>Intel(R) RST with Intel(R) Optane<br>RAID |
| F1 Help<br>ESC Exit | ty Select Item +/- Change Values<br>↔ Select Menu Enter Select > Sub-Menu                                                                                                    | F9 Setup Defaults<br>F10 Save and Exit                      |

**Note**: In order to secure erase NVMe drives, the 'Configure SATA as' option must be set to 'AHCI' mode.

5. Press F10 to Save and Exit BIOS setup.

| ThinkStation                                | ATA Drive Setup                                                                                                    |                                        |
|---------------------------------------------|----------------------------------------------------------------------------------------------------|----------------------------------------|
|                                             | SATA Controller<br>Select whether to enable or disable SATA controller                                                                                                    | Enabled V                              |
| Start Menu                                  | SATA Drive 1<br>Select whether to enable or disable SATA drive 1.                                                                                                    | Enabled 🗸                              |
| A Main                                      | SATA Driv<br>Select wheth Save and reset                                                                                                    | Enabled                                |
| 衆 Advanced                                  | SATA Driv<br>Select whet                                                                                                    | Enabled                                |
| <ul> <li>Power</li> <li>Security</li> </ul> | SATA Drive<br>Select wheth                                                                                                    | Enabled                                |
| 💑 Startup                                   | SATA Drive<br>Setect whet                                                                                                    | Disabled 🗸                             |
| E Exit                                      | Yes         No           Select AHCI/RATD/Intel(R) RST with Intel(R) Optane Mode         NOTE           Device driver support is required. for AHCI or RAID or Intel(R) RST with Intel(R) Optane.         Depending on how the hard disk image was installed, changing this setting may prevent the system from booting. | Intel(R) RST with Intel(R) Optane      |
| F1 Help<br>ESC Exit                         | ↑↓         Select Item         +/-         Change Values           €⇒         Select Menu         Enter         Select > Sub-Menu                                                                                                    | F9 Setup Defaults<br>F10 Save and Exit |

6. As the system reboots, press the function F1 key to go back into BIOS setup. Select the "Devices" menu at the BIOS main screen setup utility and "ATA Drive Setup".

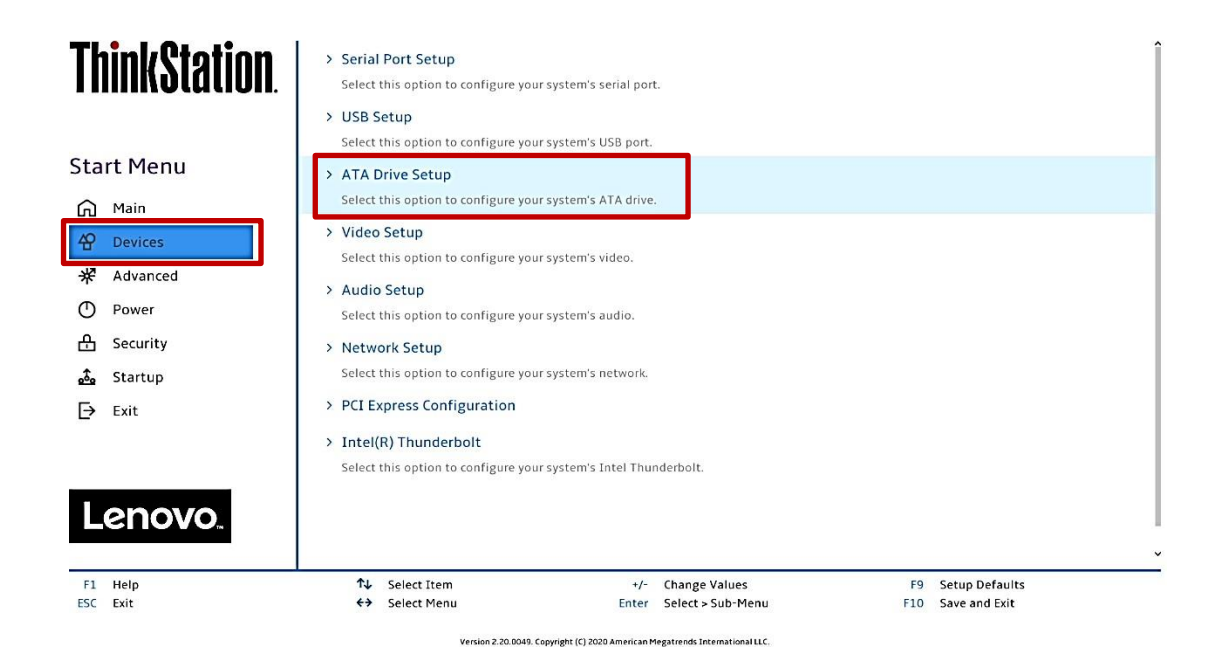

Lenovo

7. Select the "Intel ® Rapid Storage Technology" option.

| ThinkStation.       | SATA Drive 2<br>Select whether to enable or disable SATA drive 2.<br>SATA Drive 3<br>Select whether to enable or disable SATA drive 3.                                                                                                    | Enabled V         |
|---------------------|----------------------------------------------------------------------------------------------------|-------------------|
| Start Menu          | SATA Drive 4<br>Select whether to enable or disable SATA drive 4                                                                                                    | Enabled V         |
| Main<br>Povices     | SATA Drive 4 Hot-Plug Support<br>Select whether to enable or disable hot-plug for this port.                                                                                                    | Disabled V        |
| Power               | Configure SATA as<br>Select AHCL/RAID/Intel(R) RST with Intel(R) Optane Mode.                                                                                                    | RAID              |
| 음 Security          | NOTE:<br>Device driver support is required for AHCI or RAID or Intel(R) RST with<br>Intel(R) Optane.                                                                                                    |                   |
| 💁 Startup           | Depending on how the hard disk image was installed, changing this setting<br>may prevent the system from booting.                                                                                                    |                   |
| → Exit              | > Intel(R) Rapid Storage Technology<br>Select to see more information about the disk.                                                                                                    |                   |
| Lenovo              | Hard Disk Pre-Gelay<br>Adds a delay before the first access of a hard disk by the system software.<br>Some hard disk hang if accessed before they have initialized themselves.<br>This delay ensures the hard disk has initialized after power up, prior to<br>being accessed. | Disabled V        |
| F1 Help<br>FSC Evit | ↑↓ Select Item +/- Change Values<br>← Select Menu Enter Select > Sub-Menu                                                                                                    | F9 Setup Defaults |
|                     | Version 2:20.0049. Copyright (C) 2020 American Regatende International LLC.                                                                                                    |                   |

8. Select "Create RAID volume".

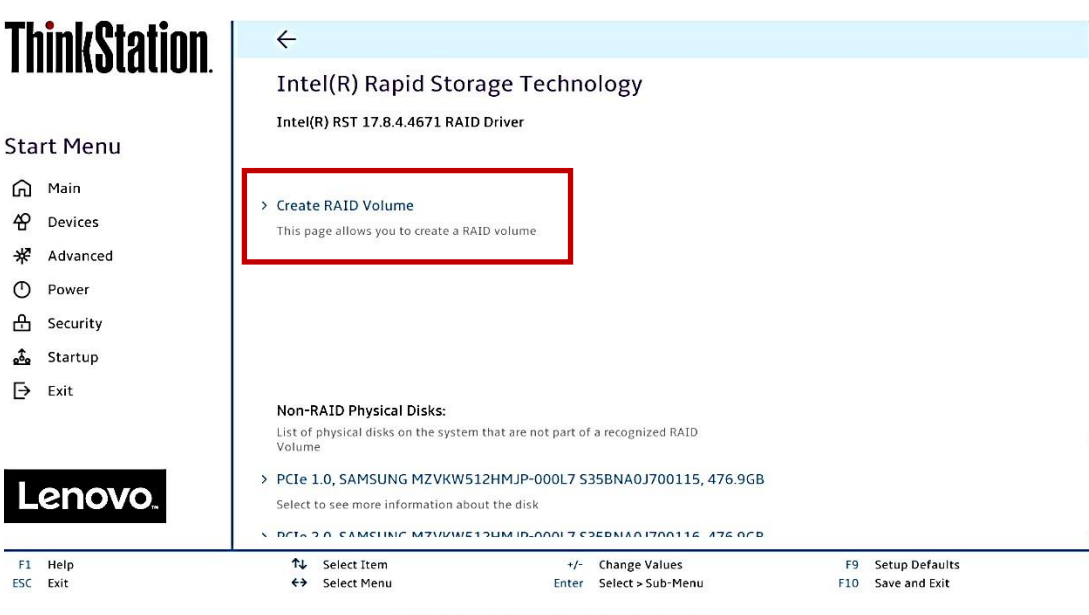

 At the "Create RAID Volume" menu, select "Name:" and enter a unique RAID array name.
 <u>Note</u>: In this example, the RAID array is named "test".

| <b>ThinkStation</b>           | ←<br>Create RAID Volume                                                                                                    |                                        |
|-------------------------------|----------------------------------------------------------------------------------------------------|----------------------------------------|
| Start Menu                    | Create RAID Volume                                                                                                    |                                        |
| 슈 Main<br>谷 Devices           | Name:<br>Enter a unique volume name that has no special characters and is 16<br>characters or less.                                                   | test                                   |
| ☆ Advanced ① Power 合 Security | RAID Level:<br>Select RAID Level                                                                                                    | RAIDO (Stripe)                         |
| startup<br>⊡ Exit             | Select Disks:<br>Select Disks:                                                                                                    |                                        |
|                               | PCIe 1.0, SAMSUNG MZVKW512HMJP-000L7 S35BNA0J700115,<br>476.9GB<br>X - to Select Disk                                                                 | ~                                      |
| Lenovo                        | PCIe 2.0, SAMSUNG MZVKW512HMJP-000L7 S35BNA0J700116,<br>476.9GB<br>X - to Select Disk                                                                 | ✓                                      |
| F1 Help<br>ESC Exit           | Select Item +/- Change Values     Select Menu Enter Select > Sub-Menu     Version 2.20.0048, Copyright (1) 2020 American Megatends International LLC. | F9 Setup Defaults<br>F10 Save and Exit |

10. At the "Create RAID Volume" menu, select "RAID Level" and choose one of the options listed.

**Note:** Only the available RAID options will be listed here.

| ThinkStation        | ÷                                                                                                    |                                        |
|---------------------|----------------------------------------------------------------------------------------------------|----------------------------------------|
| ι πποτατισπ.        | Create RAID Volume                                                                                                    |                                        |
|                     | Create RAID Volume                                                                                                    |                                        |
| Start Menu          |                                                                                                    |                                        |
| 🛱 Main              | Name                                                                                                    |                                        |
| 🛱 Devices           | Enter a unique volume name that has no special characters and is 16                                                               | test                                   |
| <b>₩</b> Advanced   | RAID Level:                                                                                                    | RAIDO (Stripe)                         |
| O Power             | Select RAID Level                                                                                                    | RAIDO (Stripe)                         |
| 음 Security          |                                                                                                    | RAID1 (Mirror)                         |
| 🝰 Startup           | Select Disks:                                                                                                    | RAID5 (Parity)<br>Recovery             |
| Exit                | Salact Dicke                                                                                                    | Recovery                               |
|                     | PCIe 1.0, SAMSUNG MZVKW512HMJP-000L7 S35BNA0J700115,<br>476.9GB                                                                   | ~                                      |
|                     | X - to Select Disk                                                                                                    |                                        |
| Lenovo              | PCIe 2.0, SAMSUNG MZVKW512HMJP-000L7 S35BNA0J700116, 476.9GB                                                                      | ~                                      |
|                     | X - to Select Disk                                                                                                    |                                        |
| F1 Help<br>ESC Exit | ↑↓         Select Item         +/-         Change Values           ◆>         Select Menu         Enter         Select > Sub-Menu | F9 Setup Defaults<br>F10 Save and Exit |
|                     | Version 2.20.0049. Copyright (C) 2020 American Megatrends International LLC.                                                      |                                        |

11. At the "Create RAID Volume" menu, select the dropdown menu box next to each drive and select the "X". The dropdown to the right of the drive option should go from [] to [X].

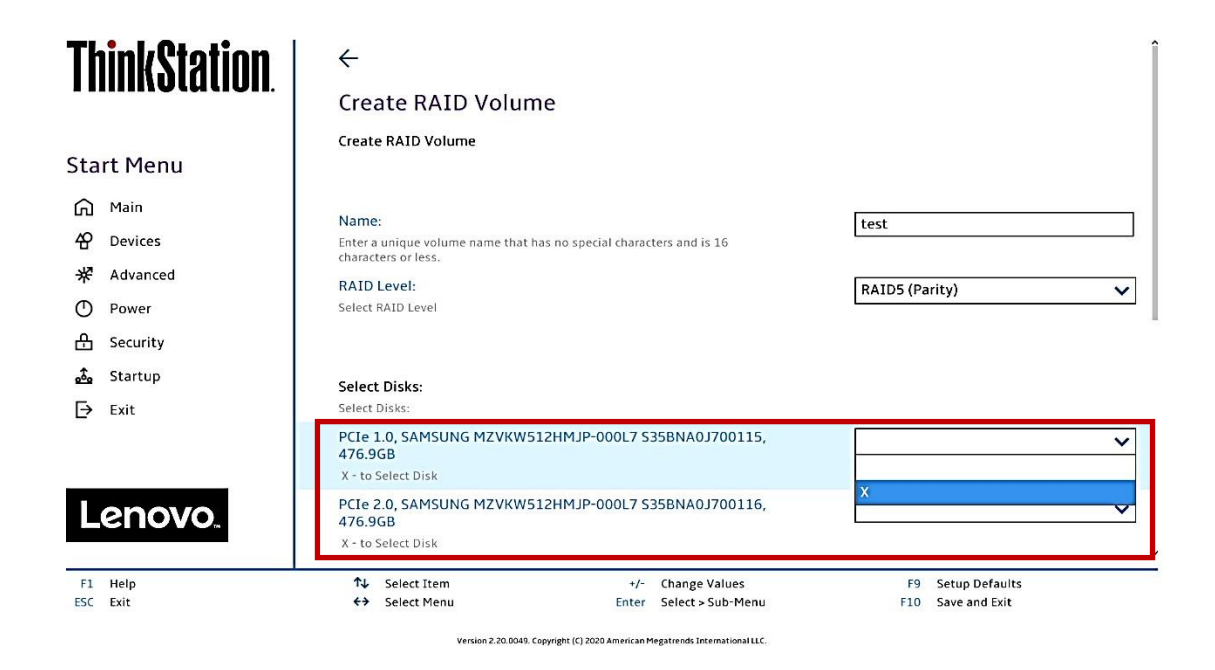

# **ThinkStation**

| Sta<br>向<br>谷                 | rt Menu<br>Main<br>Devices<br>Advanced | Name:<br>Enter a unique volume name that has no special characters and is 16<br>characters or less.<br>RAID Level:<br>Select RAID Level                                        | test<br>RAID5 (Parity)                 | _<br>► |
|-------------------------------|----------------------------------------|----------------------------------------------------------------------------------------------------|----------------------------------------|--------|
| ^<br>©<br>А                   | Power                                  | Select Disks:<br>Select Disks:                                                                                                    |                                        |        |
| security<br>startup<br>→ Exit |                                        | PCIe 1.0, SAMSUNG MZVKW512HMJP-000L7 S35BNA0J700115,<br>476.9GB<br>X - to Select Disk                                                                                          | X                                      | ~      |
| L                             | enovo.                                 | PCIe 2.0, SAMSUNG MZVKW512HMJP-000L7 S35BNA0J700116,<br>476.9GB<br>X - to Select Disk<br>PCIe 3.0, SAMSUNG MZVKW512HMJP-000L7 S35BNY0H700079,<br>476.9GB<br>X - to Select Disk | x<br>x                                 | ⊻<br>⊻ |
| F1<br>ESC                     | Help<br>Exit                           | ↑↓         Select Item         +/-         Change Values           ←→         Select Menu         Enter         Select > Sub-Menu                                              | F9 Setup Defaults<br>F10 Save and Exit |        |

------

Create RAID Volume

12. Select "Create Volume" at the bottom of the menu.

| Th  | inkStation | PCIe 1.0, SAMSUNG MZVKW5<br>476.9GB | 512HMJP-000L7 S               | 35BNA0J700115,                | x        |                | ~   |
|-----|------------|-------------------------------------|-------------------------------|-------------------------------|----------|----------------|-----|
|     |            | X - to Select Disk                  |                               |                               |          |                |     |
|     |            | PCIe 2.0, SAMSUNG MZVKW5<br>476.9GB | 12HMJP-000L7 S                | 35BNA0J700116,                | x        |                | ~   |
| Sta | rt Menu    | X - to Select Disk                  |                               |                               |          |                |     |
| ഹ   | Main       | PCIe 3.0, SAMSUNG MZVKW5<br>476.9GB | 12HMJP-000L7 S                | 35BNY0H700079,                | x        |                | ~   |
| 谷   | Devices    | X - to Select Disk                  |                               |                               |          |                |     |
| *   | Advanced   |                                     |                               |                               |          |                |     |
| Ο   | Power      | Strip Size:                         |                               |                               | 32KB     |                | ×   |
| æ   | Security   | Strip size help                     |                               |                               | 17076078 |                | 114 |
| t.  | Startup    | Capacity (MB):                      |                               |                               | 976768   |                |     |
|     | 5 to top   | Capacity in MB                      |                               |                               |          |                |     |
| Þ   | Exit       |                                     |                               |                               |          |                |     |
|     |            | > Create Volume                     |                               |                               |          |                |     |
|     |            | Create a volume with the settings   | specified above               |                               |          |                |     |
|     | enovo.     |                                     |                               | -                             |          |                |     |
|     |            |                                     |                               |                               |          |                |     |
| F1  | Help       | ↑↓ Select Item                      | +/-                           | Change Values                 | F9       | Setup Defaults |     |
| ESC | Exit       | ↔ Select Menu                       | Enter                         | Select > Sub-Menu             | F10      | Save and Exit  |     |
|     |            | Version 2.20.0049.                  | Copyright (C) 2020 American M | legatrends International LLC. |          |                |     |

13. Verify the RAID volume was created at the very next screen.

| <b>ThinkStation</b>                                         | ←<br>Intel(R) Rapid Storage Technology                                                                                                    |           |                                 |
|-------------------------------------------------------------|----------------------------------------------------------------------------------------------------|-----------|---------------------------------|
| Start Menu<br>Main<br>삼 Devices<br>* Advanced<br>안 Power    | Intel(R) RST 17.8.4.4671 RAID Driver<br>RAID Volumes:                                                                                                    |           |                                 |
| <ul> <li>Becurity</li> <li>Startup</li> <li>Exit</li> </ul> | <ul> <li>List of recognized BAID Volumes on the system</li> <li>test, RAID5 (Parity), 953.9GB, Normal</li> <li>Select to see more information about the RAID Volume</li> </ul>                                           |           |                                 |
| F1 Help<br>ESC Exit                                         | ↑↓         Select Item         +/-         Change Values           ★⇒         Select Menu         Enter         Select > Sub-Menu           Version 2.20.0045. Copyright (/) 2020 American Megatrends International LLC. | F9<br>F10 | Setup Defaults<br>Save and Exit |

14. To view information about the RAID array, select the RAID array on the previous step.

| ThinkStation        | ÷                                                          |                                              |                                        | Î |
|---------------------|------------------------------------------------------------|----------------------------------------------|----------------------------------------|---|
| i minotation.       | RAID VOLUME INFO                                           |                                              |                                        |   |
|                     | RAID VOLUME INFO                                           |                                              |                                        |   |
| Start Menu          |                                                            |                                              |                                        |   |
| G Main              | Volume Actions                                             |                                              |                                        |   |
| <b>谷</b> Devices    | List of actions available for RAID Volume                  |                                              |                                        |   |
| ✤ Advanced          | > Delete                                                   |                                              |                                        |   |
| O Power             |                                                            |                                              |                                        |   |
| 🕂 Security          |                                                            |                                              |                                        |   |
| 💁 Startup           |                                                            |                                              |                                        |   |
| Exit                |                                                            |                                              |                                        |   |
|                     | Name:<br>Volume name                                       |                                              | test                                   |   |
|                     | RAID Level:                                                |                                              | RAID5 (Parity)                         |   |
| Lenovo              | RAID Level (type)                                          |                                              |                                        |   |
|                     | Strip Size:<br>Indicates the strip size of the RAID volume |                                              | 32KB                                   | v |
| F1 Help<br>ESC Exit | <ul> <li>↑↓ Select Item</li> <li>←→ Select Menu</li> </ul> | +/- Change Values<br>Enter Select > Sub-Menu | F9 Setup Defaults<br>F10 Save and Exit |   |

15. To delete the RAID array, select "Delete" from the "RAID VOLUME INFO" from the previous step and confirm by selecting "Yes" at the very next menu option.

| ThinkStation        | ←                                               |                                                 |                                        |
|---------------------|-------------------------------------------------|-------------------------------------------------|----------------------------------------|
| TIIIINVLULIVII.     | Delete                                          |                                                 |                                        |
| Start Menu          | Delete                                          |                                                 |                                        |
| 슈 Main<br>谷 Devices | Delete the RAID volume?                         |                                                 |                                        |
| 🛠 Advanced          | ALL DATA ON VOLUME WILL BE LO                   | ST!                                             |                                        |
| D Power             |                                                 |                                                 |                                        |
| Startup             | > Yes Deleting a volume will reset the disks to | non-RAID.                                       |                                        |
| Exit.               | > No                                            |                                                 |                                        |
| Lenovo.             |                                                 |                                                 |                                        |
| F1 Help<br>ESC Exit | ↑↓ Select Item ↔ Select Menu                    | +/- Change Values<br>Enter Select > Sub-Menu    | F9 Setup Defaults<br>F10 Save and Exit |
|                     | Version 2.20 D049. Copyright                    | (C) 2020 American Megatrends International II C |                                        |

<u>Note</u>: The user may *not* see the RAID array show up in the BIOS boot sequence until after a bootable operating system has been installed on the RAID array.

Lenovo

## Section 4 – Configuring SATA RAID for P340 Tower & SFF

Please refer to the following steps to configure SATA RAID.

1. Boot into BIOS by pressing the function F1 key at the "Lenovo" splash screen.

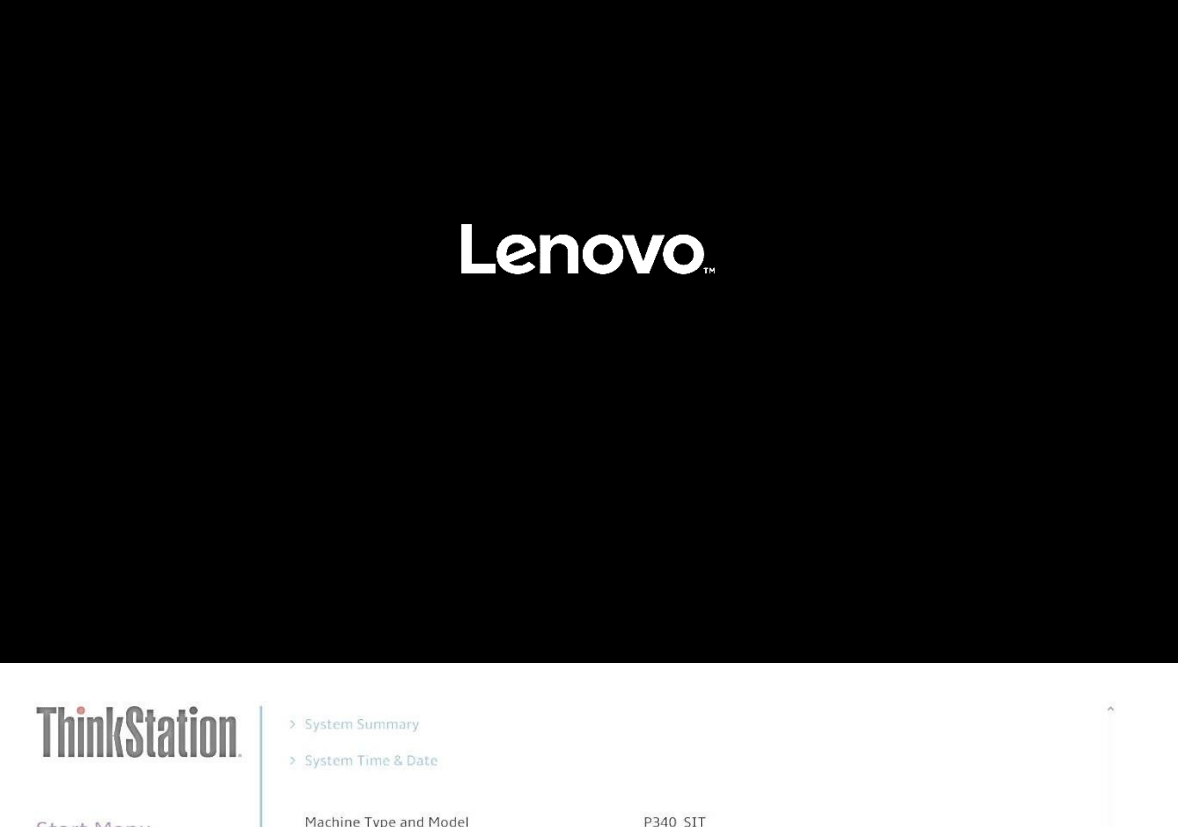

| Start Menu                                                                                 | Machine Type and Model                                                                             |                                                                                                    | P340_SIT                         |                                        |   |
|--------------------------------------------------------------------------------------------|----------------------------------------------------------------------------------------------------|----------------------------------------------------------------------------------------------------|----------------------------------|----------------------------------------|---|
| m Main<br>谷 Devices                                                                        | System Brand ID System Se Asset Tag General F                                                      | Help                                                                                                    | ThinkStation P340 1              | 'ower                                  |   |
| ₩     Advanced       ①     Power       丹     Security       ▲     Startup       ⊖     Exit | System UL ↑↓→+<br>Ethernet M +/-<br>ME Firmwa ESC<br>F1<br>Embedded F9<br>BIOS Revis<br>Boot Block | : Move<br>: Select Sub-Menu<br>: Change Value<br>: Exit<br>: Help<br>: Setup Defaults<br>: Save and Exit<br>Close |                                  | }-9DD7-1B7D15583400                    |   |
| Lenovo.                                                                                    | BIOS Date (I<br>Preinstalled OS License<br>OA3 License Key ID<br>Language                          |                                                                                                    | Not Defined<br>NO DPK<br>English | ~                                      | × |
| F1 Help<br>ESC Exit                                                                        | ↑↓ Select Item ↔ Select Menu                                                                       | +/- Ch<br>Enter Sel                                                                                               | ange Values<br>ect > Sub-Menu    | F9 Setup Defaults<br>F10 Save and Exit |   |

2. Select "System Summary" to verify BIOS is recognizing the SATA drives.

| Tľ      | <b>inkStation</b> | > Syste           | m Summary<br>m Time & Date       |                       |                                  |             |                | Î |
|---------|-------------------|-------------------|----------------------------------|-----------------------|----------------------------------|-------------|----------------|---|
| Sta     | rt Menu           | Mach<br>Syste     | ine Type and Model<br>m Brand ID |                       | P340_SIT<br>ThinkStation P340 To | wer         |                |   |
| ណ       | Main              | Syste             | m Serial Number                  |                       | 0000008                          |             |                |   |
| 42      | Devices           | Asset             | : Tag                            |                       |                                  |             |                |   |
| *       | Advanced          | Syste             | m UUID                           |                       | 89EAD680-0DC8-11E9               | -9DD7-1B7D1 | 5583400        |   |
| Ο       | Power             | Ether             | net MAC Address                  |                       | 00-D8-61-E9-C0-88                |             |                |   |
| Ą       | Security          | ME Fi             | rmware Version                   |                       | 14.0.31.1120                     |             |                |   |
|         | Startup           | Embe              | dded Controller Version          |                       | S08CT07A                         |             |                |   |
| <u></u> | Suit              | BIOS              | Revision Level                   |                       | S08KT05A                         |             |                |   |
| Ŀ       | EXIT              | Boot              | Block Revision Level             |                       | 0.05                             |             |                |   |
|         |                   | BIOS              | Date (MM/DD/YYYY)                |                       | 02/25/2020                       |             |                |   |
|         |                   | Prein             | stalled OS License               |                       | Not Defined                      |             |                |   |
|         | enovo             | 0A31              | License Key ID                   |                       | NO DPK                           |             |                |   |
|         |                   | Lang              | uage                             |                       | English                          |             | ~              | ~ |
| F1      | Help              | t↓                | Select Item                      | +/-                   | Change Values                    | F9          | Setup Defaults |   |
| ESC     | Exit              | <del>&lt;</del> > | Select Menu                      | Enter                 | Select > Sub-Menu                | F10         | Save and Exit  |   |
|         |                   |                   | Version 2.20.0049. Copyright     | t (C) 2020 American M | legatrends International LLC.    |             |                |   |

**ThinkStation** 

CPU COLE COULL

Installed Memory

|                   | Memory Bus Speed      | 2666 MHz                                  |
|-------------------|-----------------------|-------------------------------------------|
|                   | Active Video          | PEG                                       |
| Start Menu        | Onboard Audio         | Enabled                                   |
|                   | Onboard Ethernet      | Enabled                                   |
| Main              | CPU Fan               | Operating                                 |
| 🕆 Devices         | System Fan            | Operating                                 |
| <b>₩</b> Advanced | Aux Fan               | Not Operating                             |
| Power             | Aux Fan 2             | Not Operating                             |
| பு Security       | M.2 Drive 1           | SAMSUNG MZVKW512HMJP-000L7                |
| 1 Startup         | M.2 Drive 2           | SAMSUNG MZVKW512HMJP-000L7                |
|                   | PCIe Drive 1          | SAMSUNG MZVKW512HMJP-000L7                |
| L→ Exit           | PCIe Drive 2          | None                                      |
|                   | SATA Drive 1          | Hard Disk SanDisk SD8SB8U1T001001         |
|                   | SATA Drive 2          | Hard Disk SanDisk SD8SB8U1T001001         |
| lenovo            | SATA Drive 3          | Hard Disk SanDisk SD8SB8U1T001001         |
|                   | SATA Drive 4          | CD/DVD ROM HL-DT-ST DVD-ROM DUEON         |
| F1 Help           | <b>↑↓</b> Select Item | +/- Change Values F9 Setup Defaults       |
| ESC Exit          | ↔ Select Menu         | Enter Select > Sub-Menu F10 Save and Exit |

U

4096 MB

3. Select the "Devices" menu at the BIOS main screen setup utility and "ATA Drive Setup".

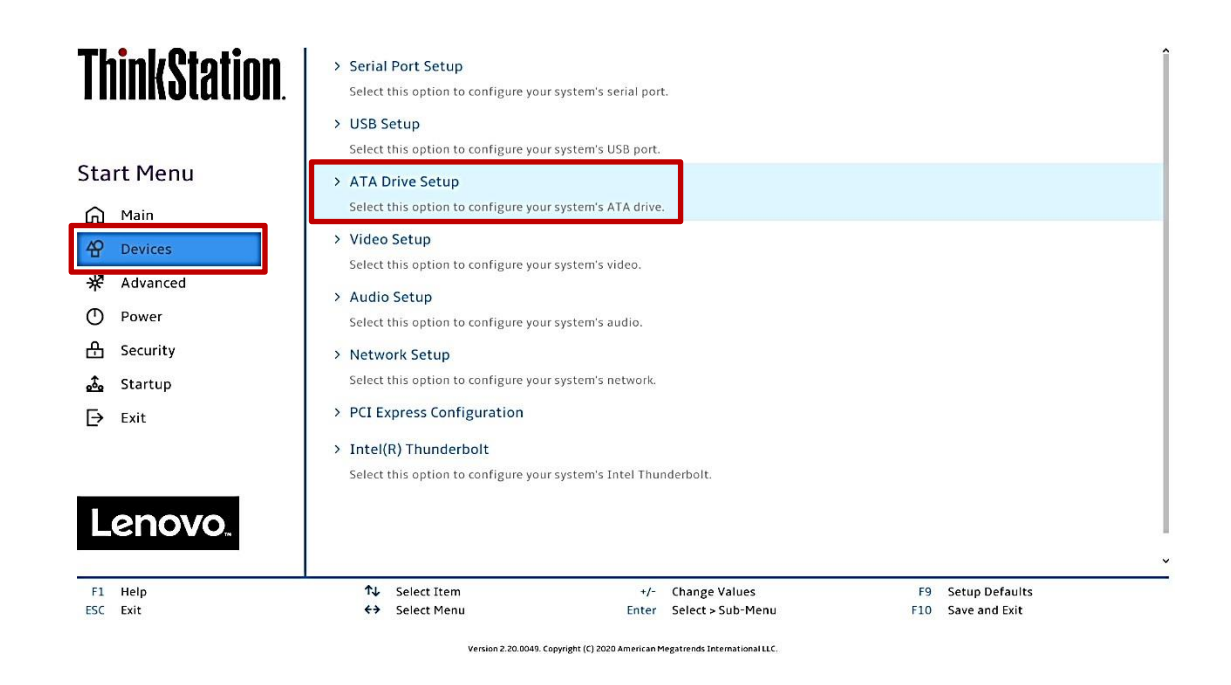

4. In the "ATA Drive Setup" menu, select "Configure SATA as" and change the option to "RAID".

| <b>ThinkStation</b>  | ATA Drive Setup                                                                                                    |                                                   |
|----------------------|----------------------------------------------------------------------------------------------------|---------------------------------------------------|
|                      | SATA Controller<br>Select whether to enable or disable SATA controller.                                                                                                    | Enabled 🗸                                         |
| Start Menu           | SATA Drive 1<br>Select whether to enable or disable SATA drive 1.                                                                                                    | Enabled 🗸                                         |
| 에 Main<br>연 Devices  | SATA Drive 2<br>Select whether to enable or disable SATA drive 2.                                                                                                    | Enabled 🗸                                         |
| * Advanced           | SATA Drive 3<br>Select whether to enable or disable SATA drive 3.                                                                                                    | Enabled 🗸                                         |
| O Power              | SATA Drive 4                                                                                                    | Enabled 🗸                                         |
| 🕂 Security           | Select whether to enable or disable SATA drive 4.                                                                                                    |                                                   |
| 💑 Startup<br>[→ Exit | SATA Drive 4 Hot-Plug Support<br>Select whether to enable or disable hot-plug for this port.                                                                                                    | Disabled 🗸 🗸                                      |
|                      | Configure SATA as                                                                                                    | AHCI 🗸                                            |
| Lenovo.              | NOTE:<br>Device driver support is required for AHCI or RAID or Intel(R) RST with<br>Intel(R) Optane.<br>Depending on how the hard disk image was installed, changing this setting<br>may prevent the system from booting. | AHCI<br>Intel(R) RST with Intel(R) Optane<br>RAID |
| F1 Help<br>ESC Exit  | T↓ Select Item +/- Change Values<br>↔ Select Menu Enter Select > Sub-Menu<br>Version 2.20.0436 Copyright (/1.2020 American Measureds International LLC.                                                                   | F9 Setup Defaults<br>F10 Save and Exit            |

**Note**: In order to secure erase SATA drives, the 'Configure SATA as' option must be set to 'AHCI' mode.

5. Press F10 to Save and Exit BIOS setup.

| ThinkStation                                | ATA Drive Setup                                                                                                    |                                                                                 |                                        |   |
|---------------------------------------------|----------------------------------------------------------------------------------------------------|---------------------------------------------------------------------------------|----------------------------------------|---|
|                                             | SATA Controller<br>Select whether to enable or disable SATA to                                                                                                    |                                                                                 | Enabled                                | ~ |
| Start Menu                                  | SATA Drive 1<br>Select whether to enable or disable SATA d                                                                                                    |                                                                                 | Enabled                                | ~ |
| Main                                        | SATA Drive<br>Select whete Save and reset                                                                                                    |                                                                                 | Enabled                                | ~ |
| 求 Advanced                                  | SATA Drive<br>Select wheth Save configura                                                                                                    | ition and exit?                                                                 | Enabled                                | ~ |
| <ul> <li>Power</li> <li>Security</li> </ul> | SATA Drive<br>Select wheth                                                                                                    |                                                                                 | Enabled                                | ~ |
| 💁 Startup                                   | SATA Drive<br>Select wheti                                                                                                    |                                                                                 | Disabled                               | ~ |
| Lenovo.                                     | Ves<br>Select AHCI/RAID/Intel(R) RST with Intel(R)<br>NOTE<br>Device driver support is required. for AHCI of<br>Intel(R) Optime.<br>Depending on how the hard disk image was<br>may prevent the system from booling. | Dotane Mode<br>ir RAID or Intel(R) RST with<br>installed, changing this setting | Intel(R) RST with Intel(R) Optane      | ~ |
| F1 Help<br>ESC Exit                         | <ul> <li>↑↓ Select Item</li> <li>♦&gt; Select Menu</li> </ul>                                                                                                    | +/- Change Values<br>Enter Select > Sub-Menu                                    | F9 Setup Defaults<br>F10 Save and Exit |   |

6. As the system reboots, press the function F1 key to go back into BIOS setup. Select the "Devices" menu at the BIOS main screen setup utility and "ATA Drive Setup".

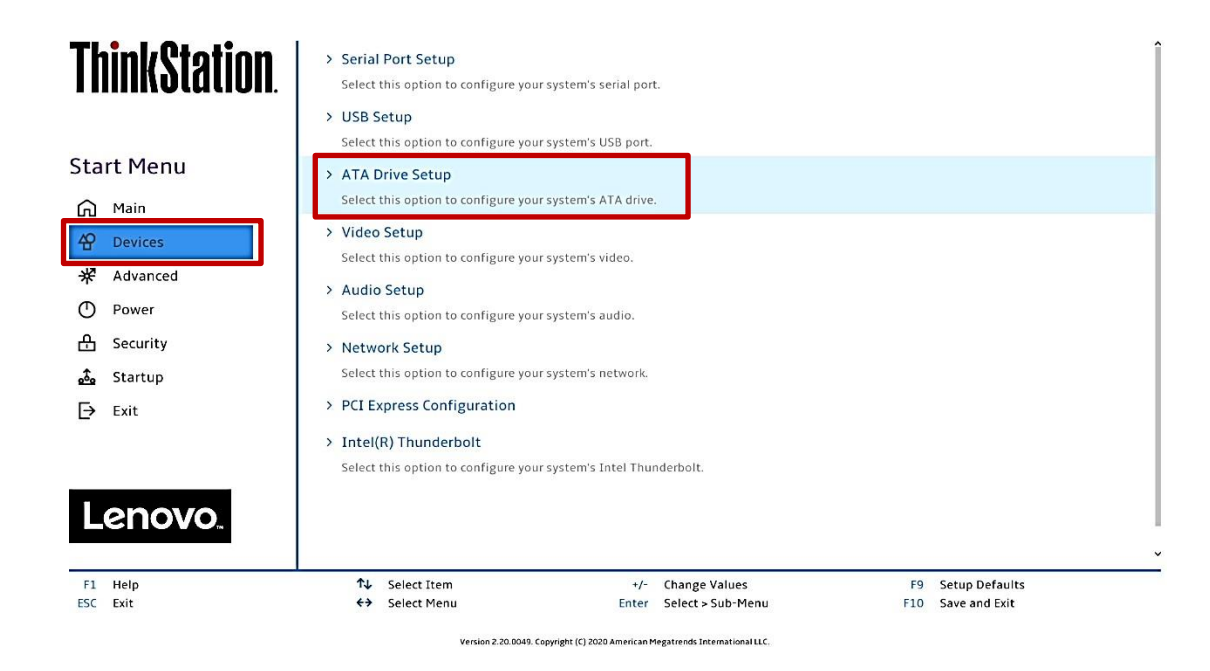

Lenovo

7. Select the "Intel ® Rapid Storage Technology" option.

| ThinkStation.           | SATA Drive 2<br>Select whether to enable or disable SATA drive 2.<br>SATA Drive 3<br>Select whether to enable or disable SATA drive 3.                                                                                                    | Enabled V<br>Enabled V                 |
|-------------------------|----------------------------------------------------------------------------------------------------|----------------------------------------|
| Start Menu              | SATA Drive 4                                                                                                    | Enabled 🗸                              |
| Main<br>Povices         | SATA Drive 4 Hot-Plug Support<br>Select whether to enable or disable hot-plug for this port.                                                                                                    | Disabled V                             |
| Power                   | Configure SATA as<br>Select AHCI/RAID/Intel(R) RST with Intel(R) Optane Mode.                                                                                                    | RAID                                   |
| 🔒 Security<br>🍰 Startup | Device driver support is required for AHCI or RAID or Intel(R) RST with<br>Intel(R) Optane.<br>Depending on how the hard disk image was installed, changing this setting<br>may occurrent the outcome from horizon                                                              |                                        |
| [→ Exit                 | Intel(R) Rapid Storage Technology     Select to see more information about the disk.                                                                                                    |                                        |
| Lenovo.                 | Hard Disk Pre-delay<br>Adds a delay before the first access of a hard disk by the system software.<br>Some hard disks hang if accessed before they have initialized themselves.<br>This delay ensures the hard disk has initialized after power up, prior to<br>being accessed. | Disabled 🗸                             |
| F1 Help<br>ESC Exit     | ↑↓         Select Item         +/-         Change Values           ↔         Select Menu         Enter         Select > Sub-Menu                                                                                                    | F9 Setup Defaults<br>F10 Save and Exit |

8. Select "Create RAID volume".

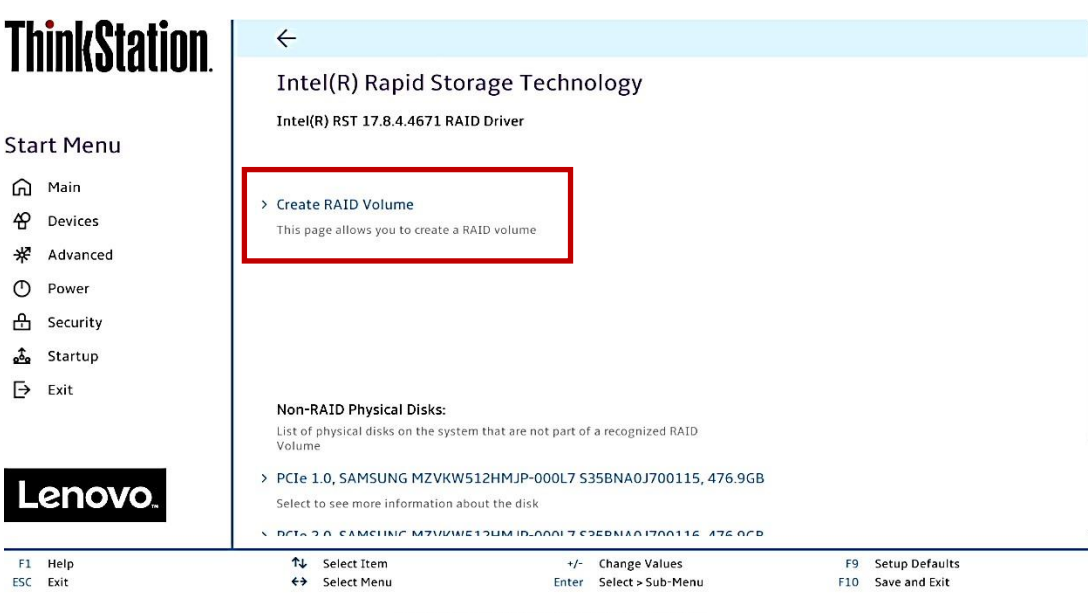

 At the "Create RAID Volume" menu, select "Name:" and enter a unique RAID array name.
 <u>Note</u>: In this example, the RAID array is named "test".

| <b>ThinkStation</b>           | ←<br>Create RAID Volume                                                                                                    |                                        |
|-------------------------------|----------------------------------------------------------------------------------------------------|----------------------------------------|
| Start Menu                    | Create RAID Volume                                                                                                    |                                        |
| 슈 Main<br>谷 Devices           | Name:<br>Enter a unique volume name that has no special characters and is 16<br>characters or less.                                                   | test                                   |
| ☆ Advanced ① Power 合 Security | RAID Level:<br>Select RAID Level                                                                                                    | RAIDO (Stripe)                         |
| startup<br>⊡ Exit             | Select Disks:<br>Select Disks:                                                                                                    |                                        |
|                               | PCIe 1.0, SAMSUNG MZVKW512HMJP-000L7 S35BNA0J700115,<br>476.9GB<br>X - to Select Disk                                                                 | ~                                      |
| Lenovo                        | PCIe 2.0, SAMSUNG MZVKW512HMJP-000L7 S35BNA0J700116,<br>476.9GB<br>X - to Select Disk                                                                 | ✓                                      |
| F1 Help<br>ESC Exit           | Select Item +/- Change Values     Select Menu Enter Select > Sub-Menu     Version 2.20.0048, Copyright (1) 2020 American Megatends International LLC. | F9 Setup Defaults<br>F10 Save and Exit |

10. At the "Create RAID Volume" menu, select "RAID Level" and choose one of the options listed.

**Note:** Only the available RAID options will be listed here.

| ThinkStation        | ÷                                                                                                    |                                        |
|---------------------|----------------------------------------------------------------------------------------------------|----------------------------------------|
| ι πποτατισπ.        | Create RAID Volume                                                                                                    |                                        |
|                     | Create RAID Volume                                                                                                    |                                        |
| Start Menu          |                                                                                                    |                                        |
| 🛱 Main              | Name                                                                                                    |                                        |
| 🛱 Devices           | Enter a unique volume name that has no special characters and is 16                                                               | test                                   |
| <b>₩</b> Advanced   | RAID Level:                                                                                                    | RAIDO (Stripe)                         |
| O Power             | Select RAID Level                                                                                                    | RAIDO (Stripe)                         |
| 음 Security          |                                                                                                    | RAID1 (Mirror)                         |
| 🝰 Startup           | Select Disks:                                                                                                    | RAID5 (Parity)<br>Recovery             |
| Exit                | Salact Dicke                                                                                                    | Recovery                               |
|                     | PCIe 1.0, SAMSUNG MZVKW512HMJP-000L7 S35BNA0J700115,<br>476.9GB                                                                   | ~                                      |
|                     | X - to Select Disk                                                                                                    |                                        |
| Lenovo              | PCIe 2.0, SAMSUNG MZVKW512HMJP-000L7 S35BNA0J700116,<br>476.9GB                                                                   | ~                                      |
|                     | X - to Select Disk                                                                                                    |                                        |
| F1 Help<br>ESC Exit | ↑↓         Select Item         +/-         Change Values           ◆>         Select Menu         Enter         Select > Sub-Menu | F9 Setup Defaults<br>F10 Save and Exit |
|                     | Version 2.20.0049. Copyright (C) 2020 American Megatrends International LLC.                                                      |                                        |

11. At the "Create RAID Volume" menu, select the dropdown menu box next to each drive and select the "X". The dropdown to the right of the drive option should go from [] to [X].

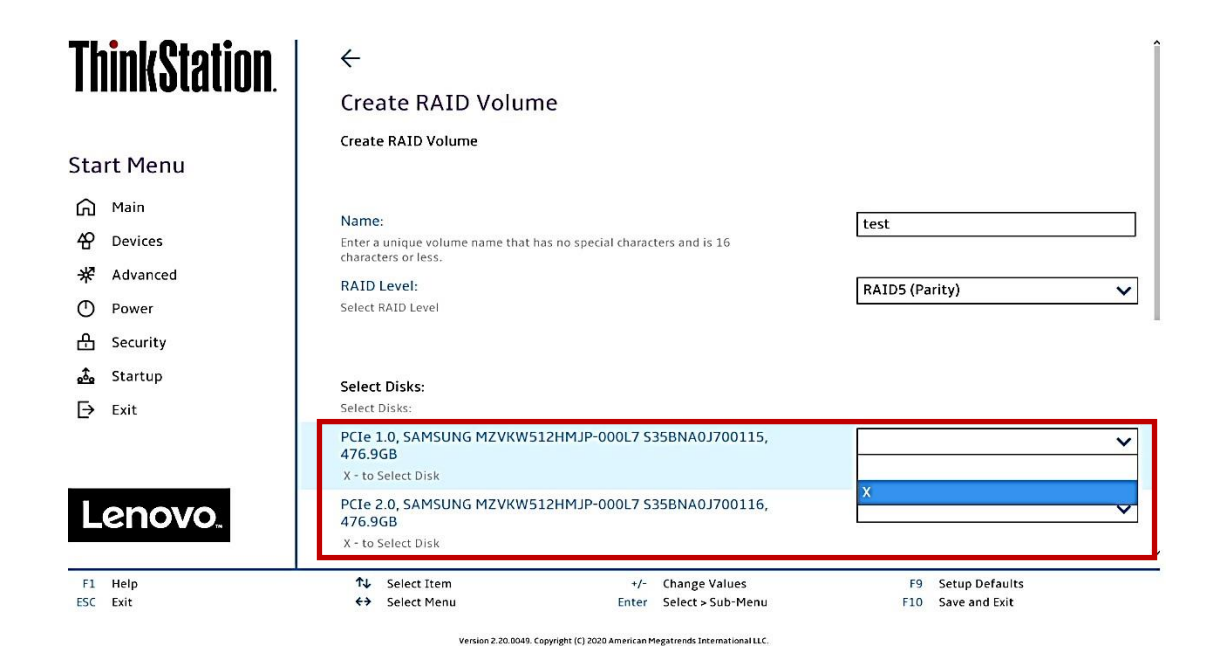

# **ThinkStation**

| Star<br>向<br>谷 | r <b>t Menu</b><br>Main<br>Devices<br>Advanced | Name:<br>Enter a unique volume name that has no special characters and is 16<br>characters or less.<br>RAID Level:<br>Select RAID Level                                        | test     RAIDS (Parity)                |
|----------------|------------------------------------------------|----------------------------------------------------------------------------------------------------|----------------------------------------|
| т<br>О<br>А    | Power                                          | Select Disks:<br>Select Disks:                                                                                                    |                                        |
| <br>_⇒         | Startup<br>Exit                                | PCIe 1.0, SAMSUNG MZVKW512HMJP-000L7 S35BNA0J700115,<br>476.9GB<br>X - to Select Disk<br>PCIe 2.0, SAMSUNG MZVKW512HMJP-000L7 S35BNA0J700116,<br>476.9GB<br>X - to Select Disk | x v<br>x v                             |
| L              | enovo.                                         | PCIe 3.0, SAMSUNG MZVKW512HMJP-000L7 S35BNY0H700079,<br>476.9GB<br>X - to Select Disk                                                                                          | x v                                    |
| F1<br>ESC      | Help<br>Exit                                   | ↑↓         Select Item         +/-         Change Values           ↔         Select Menu         Enter         Select > Sub-Menu                                               | F9 Setup Defaults<br>F10 Save and Exit |

-----

Create RAID Volume

12. Select "Create Volume" at the bottom of the menu.

| Th  | inkStation | PCIe 1.0, SAMSUNG MZVKW5<br>476.9GB | 512HMJP-000L7 S               | 35BNA0J700115,                | x        |                | ~   |
|-----|------------|-------------------------------------|-------------------------------|-------------------------------|----------|----------------|-----|
|     |            | X - to Select Disk                  |                               |                               |          |                |     |
|     |            | PCIe 2.0, SAMSUNG MZVKW5<br>476.9GB | 12HMJP-000L7 S                | 35BNA0J700116,                | x        |                | ~   |
| Sta | rt Menu    | X - to Select Disk                  |                               |                               |          |                |     |
| ഹ   | Main       | PCIe 3.0, SAMSUNG MZVKW5<br>476.9GB | 12HMJP-000L7 S                | 35BNY0H700079,                | x        |                | ~   |
| 谷   | Devices    | X - to Select Disk                  |                               |                               |          |                |     |
| *   | Advanced   |                                     |                               |                               |          |                |     |
| Ο   | Power      | Strip Size:                         |                               |                               | 32KB     |                | ×   |
| æ   | Security   | Strip size help                     |                               |                               | 17076078 |                | 114 |
| t.  | Startup    | Capacity (MB):                      |                               |                               | 976768   |                |     |
|     | 5 to top   | Capacity in MB                      |                               |                               |          |                |     |
| Þ   | Exit       |                                     |                               |                               |          |                |     |
|     |            | > Create Volume                     |                               |                               |          |                |     |
|     |            | Create a volume with the settings   | specified above               |                               |          |                |     |
|     | enovo.     |                                     |                               | -                             |          |                |     |
|     |            |                                     |                               |                               |          |                |     |
| F1  | Help       | ↑↓ Select Item                      | +/-                           | Change Values                 | F9       | Setup Defaults |     |
| ESC | Exit       | ↔ Select Menu                       | Enter                         | Select > Sub-Menu             | F10      | Save and Exit  |     |
|     |            | Version 2.20.0049.                  | Copyright (C) 2020 American M | legatrends International LLC. |          |                |     |

13. Verify the RAID volume was created at the very next screen.

| <b>ThinkStation</b>                                                                        | ←<br>Intel(R) Rapid Stora                                                                                                    | ge Techno                                         | blogy                                                               |           |                                 |  |
|--------------------------------------------------------------------------------------------|----------------------------------------------------------------------------------------------------|---------------------------------------------------|---------------------------------------------------------------------|-----------|---------------------------------|--|
| Start Menu                                                                                 | Intel(R) RST 17.8.4.4671 RAID I                                                                                                    | Driver                                            |                                                                     |           |                                 |  |
| ★     Advanced       ①     Power       ▲     Security       ▲     Startup       ➡     Exit | RAID Volumes:<br>List of recognized BAID Volumes on t<br>> test, RAID5 (Parity), 953.9GB, N<br>Select to see more information about | ihe system<br>I <b>ormal</b><br>t the RAID Volume |                                                                     |           |                                 |  |
| Lenovo.                                                                                    |                                                                                                    |                                                   | -                                                                   |           |                                 |  |
| F1 Help<br>ESC Exit                                                                        | ↑↓ Select Item<br>←→ Select Menu<br>version 2.20.0049. Copy                                                                         | +/-<br>Enter<br>yright (C) 2020 American M        | Change Values<br>Select > Sub-Menu<br>legatrends International LLC. | F9<br>F10 | Setup Defaults<br>Save and Exit |  |

14. To view information about the RAID array, select the RAID array on the previous step.

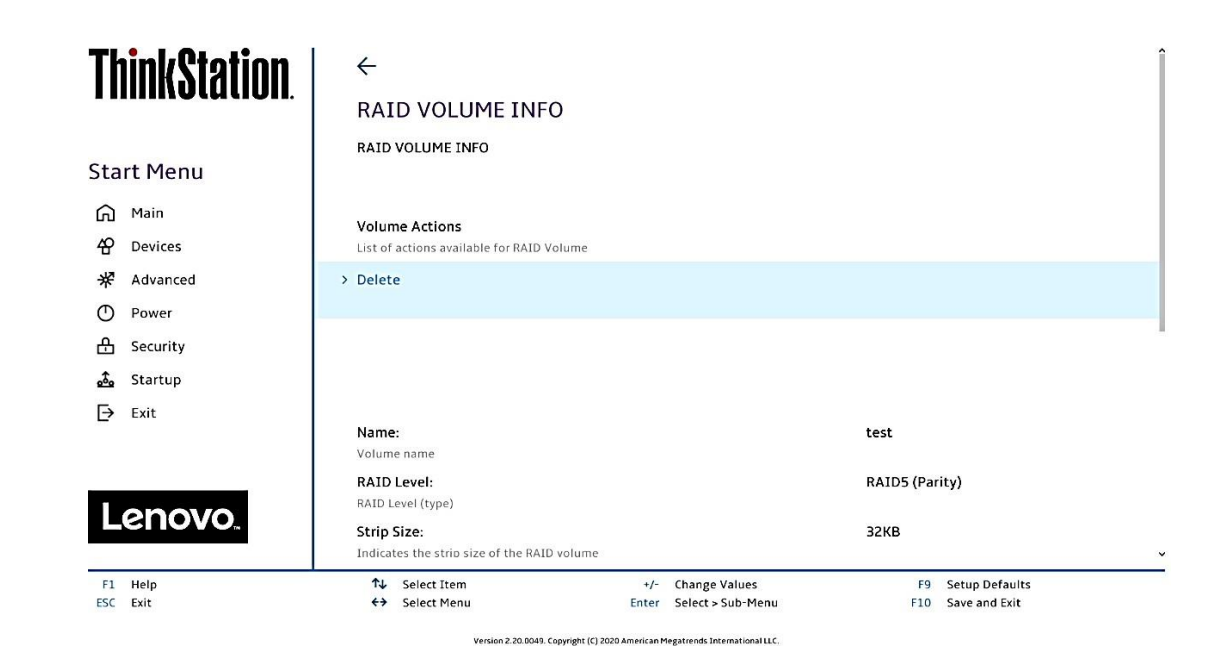

Lenovo

15. To delete the RAID array, select "Delete" from the "RAID VOLUME INFO" from the previous step and confirm by selecting "Yes" at the very next menu option.

| <b>ChinkStation</b> | ←                                    |                 |                   |     |                |  |
|---------------------|--------------------------------------|-----------------|-------------------|-----|----------------|--|
| i minin viu livn.   | Delete                               |                 |                   |     |                |  |
|                     | Delete                               |                 |                   |     |                |  |
| tart Menu           |                                      |                 |                   |     |                |  |
| 🛱 Main              | Delete the RAID volume?              |                 |                   |     |                |  |
| 谷 Devices           | belete the half volume.              |                 |                   |     |                |  |
| 🛠 Advanced          | ALL DATA ON VOLUME WILL E            | BE LOST!        |                   |     |                |  |
| D Power             |                                      |                 |                   |     |                |  |
| 욘 Security          |                                      |                 | -                 |     |                |  |
| 💪 Startup           | > Yes                                |                 |                   |     |                |  |
| Exit                | Deleting a volume will reset the dis | ks to non-RAID. |                   |     |                |  |
|                     | > No                                 |                 |                   |     |                |  |
|                     |                                      |                 |                   |     |                |  |
| Lenovo              |                                      |                 |                   |     |                |  |
|                     |                                      |                 |                   |     |                |  |
| F1 Help             | ↑↓ Select Item                       | +/-             | Change Values     | F9  | Setup Defaults |  |
| ESC Exit            | ↔ Select Menu                        | Enter           | Select > Sub-Menu | F10 | Save and Exit  |  |

**Note**: The user may *not* see the RAID array show up in the BIOS boot sequence until after a bootable operating system has been installed on the RAID array.

Lenovo

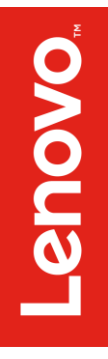

## Section 5 – Revision History

| Version | Date      | Author      | Changes/Updates        |
|---------|-----------|-------------|------------------------|
| 1.0     | 6/17/2020 | Jason Moebs | Initial launch release |